# Cisco Access Server에서 작동하도록 클라이언트 모뎀 구성

### 목차

<u>소개</u> <u>사전 요구 사항</u> <u>요구 사항</u> <u>사용되는 구성 요소</u> <u>표기 규칙</u> <u>클라이언트 모뎀 검사</u> <u>클라이언트 모뎀 구덩 식별</u> <u>클라이언트 모뎀 코드 업그레이드</u> <u>클라이언트 모뎀 다시 구성</u> <u>하이퍼터미널 세션 예</u> <u>전화 접속 이벤트 로그 및 사용자 지정 매개변수 사용</u> <u>PPP 이벤트 기록</u> <u>관련 정보</u>

## <u>소개</u>

모뎀 연결 문제를 해결할 때 다음 세 가지 주요 영역을 평가하는 것이 중요합니다.클라이언트 모뎀, 텔코 네트워크 및 NAS(Network Access Server) 양쪽의 모뎀과 텔코 네트워크가 제대로 작동하는 지 확인해야 합니다. 이러한 요소 중 하나라도 문제가 발생하면 모뎀 연결에 영향을 줄 수 있기 때문 입니다.이 문서에서는 클라이언트 모뎀 관련 문제를 최적화하고 해결하는 방법에 대해 설명합니다.

## <u>사전 요구 사항</u>

### <u>요구 사항</u>

이 문서의 독자는 다음 주제에 대해 알고 있어야 합니다.

• NAS 및 텔레코의 문제를 해결하는 방법 NAS 및 텔코의 문제를 해결하는 방법에 대한 자세한 내용은 다음 문서를 참조하십시오.

- <u>모뎀 문제 해결</u>
- <u>일반 모뎀 및 NAS 라인 품질 개요</u>
- Cisco Access Server의 내부 디지털 및 아날로그 모뎀에 권장되는 모뎀

### <u>사용되는 구성 요소</u>

이 문서는 특정 소프트웨어 및 하드웨어 버전으로 한정되지 않습니다.

이 문서의 정보는 특정 랩 환경의 디바이스를 토대로 작성되었습니다.이 문서에 사용된 모든 디바 이스는 초기화된(기본) 컨피그레이션으로 시작되었습니다.현재 네트워크가 작동 중인 경우, 모든 명령어의 잠재적인 영향을 미리 숙지하시기 바랍니다.

#### <u>표기 규칙</u>

문서 규칙에 대한 자세한 내용은 <u>Cisco 기술 팁 표기 규칙</u>을 참조하십시오.

## <u>클라이언트 모뎀 검사</u>

연결의 서버 측면을 검사한 후 문제의 가능한 원인으로 클라이언트의 모뎀 또는 연결을 확인합니다 .대부분의 경우 특정 전화 회선의 특정 클라이언트 모뎀이 디지털 모뎀에 연결될 때 문제가 발생할 수 있습니다.문제 중에는 교육 실패, 성공적인 열차 가동, 낮은 처리량 또는 조기 연결 장애 등이 있 습니다.

전화 회로가 작동하며 서버 모뎀을 일정하게 유지한다는 가정 하에 클라이언트 모뎀의 문제를 해결 할 수 있습니다.이렇게 하려면 클라이언트 모뎀 코드를 개선하거나 클라이언트 모뎀을 다시 구성해 야 합니다.

먼저 클라이언트가 사용하는 모뎀의 종류를 확인합니다.공급업체, 하드웨어 모델, 소프트웨어(펌웨어) 버전 및 기본 모뎀 칩셋에 대해 알아보십시오.수 백개의 모뎀 공급업체가 있지만, 12개 정도의 칩셋이 있습니다.

자세한 내용은 클라이언트 모뎀 펌웨어 <u>개요</u> 문서를 <u>참조하십시오</u>.

#### <u>클라이언트 모뎀 유형 식별</u>

모뎀 공급업체 및 하드웨어 모델에 대한 자세한 내용은 모뎀 및 해당 패키지에 나와 있어야 합니다 .미국에서 판매되는 모뎀의 경우 모뎀 포장에 있는 FCC ID 및 Part 68 등록 번호를 참조하십시오.자 세한 내용은 <u>FCC ID 검색 도움말 페이지</u>를 참조하십시오.

사용 중인 칩셋을 확인하려면 ATI 명령을 사용합니다.하이퍼터미널을 사용하여 모뎀의 COM 포트 에 연결하고 ATI0을 ATI11 명령을 실행합니다.이러한 명령 중 일부는 오류를 발생시킬 수 있지만, 일반적으로 정확한 추측에 충분한 정보를 제공합니다.

다음 링크를 통해 모뎀 유형을 확인할 수 있습니다.

- 클라이언트 모뎀 펌웨어 개요
- <u>누가 내 모뎀을 제조했습니까?</u>

#### <u>클라이언트 모뎀 코드 업그레이드</u>

모뎀 코드를 업그레이드하려면 칩셋 제조업체가 아닌 모뎀 공급업체를 참조하십시오.모뎀 코드를 업그레이드하려면 모뎀 제조업체의 웹 사이트를 방문하십시오.

- <u>www.56k.com</u> (<u>모뎀</u> 제조업체 및 <u>펌웨어 업데이트</u> 링크<u>를</u> 클릭하여 관련 정보를 확인하십시오 .)
- windrivers.com

• 56K 모뎀 문제 해결 (인터랙티브 모뎀 문제 해결사 포함)

LT winmodem(Mars/Apollo 컨트롤러 없는 모뎀)의 경우 공급업체에 관계없이 공통 코드를 사용합니다.

**경고:** 클라이언트 모뎀 코드를 업그레이드할 경우 문제가 해결될 것이라는 보장은 없습니다.경우에 따라 모뎀을 업그레이드하면 모뎀을 사용할 수 없게 됩니다.

#### 클라이언트 모뎀 다시 구성

클라이언트 모뎀에 성능 문제가 있는 경우, 더 느린 변조를 사용하거나 선택한 변조 내에서 더 느린 속도를 사용하도록 구성하는 것이 좋습니다.

예를 들면 다음과 같습니다.

- 문제 1:클라이언트는 V.90에서 49333에 연결되지만 2분 후 성급하게 연결이 끊깁니다.솔루션 1:클라이언트가 V.90의 수신 속도를 더 낮은 속도로 제한하도록 구성합니다(예: 44000). 클라이 언트가 여전히 잘못된 성능을 가지고 있는 경우 V.34 이하를 사용하도록 구성합니다.
- 문제 2:고객이 V.90에서 훈련을 시도하지만 전혀 속도를 내지 못합니다.솔루션 2:K56Flex, V.34 이하를 사용하도록 클라이언트를 구성합니다.여전히 트레인이 작동하지 않을 경우 클라 이언트가 최대 V.34 속도(21600)로 연결하도록 구성합니다. 그래도 실패할 경우 V.32bis 또는 그 이하만 사용하도록 클라이언트를 구성합니다.이 오류가 발생하면 V.22bis 이하만 사용하도 록 클라이언트를 구성합니다.문제가 발생하면 새 모뎀과 전화 회선을 가져옵니다.

모뎀 공급업체는 모뎀에 설명서를 제공해야 합니다.이 옵션을 사용할 수 없는 경우 다음 링크를 참 조하여 자세한 내용을 확인하십시오.

#### • <u>56k.com 모뎀 설명서</u>

#### • <u>56k 모뎀 문제 해결 - 모뎀용 INIT 문자열 / 추가 설정</u>

클라이언트 모뎀을 다시 구성하려고 할 때 DUN(Windows Dial Up Networking) 대신 하이퍼터미널 (또는 기타 터미널 프로그램)을 사용합니다. 이는 DUN이 일반적으로 발신된 통화의 세부 정보를 표 시하지 않기 때문입니다.

- 필요한 경우 터미널 다이얼링을 허용하도록 NAS 라인을 일시적으로 재구성합니다.즉, 비동기 인터페이스에 비동기 모드 전용가 구성된 경우 비동기 모드 인터랙티브로 변경하고 자동 선택 ppp를 라인에 추가합니다.AAA(Authentication, Authorization, and Accounting)를 사용하는 경 우 AAA 서버를 조정하여 대화형 로그인을 허용할 수 있습니다.
- 2. 클라이언트 PC에서 터미널 프로그램을 시작합니다.하이퍼터미널을 사용하는 경우 새 연결을 만듭니다.이름과 아이콘을 생성합니다.연결 대상 패널에서 COM 포트를 사용하여 연결을 선택합니다.이 경우 COM 포트는 모뎀이 있는 COM 포트를 나타냅니다.COM 속성 패널에서 115200bps, 8 데이터베이스, 패리티 없음, 1 stopbit, flowcontrol 하드웨어를 설정합니다(자세 한 내용은 Example HyperTerminal Session 섹션 참조). AT 명령을 입력하고 OK 응답이 나타나는지 확인합니다.응답이 없으면 케이블 문제가 있거나 이전 모뎀의 경우 COM 속성에서 속도가 느려져야 합니다.
- 3. 모뎀을 공장 기본값으로 재설정합니다(하드웨어 흐름 제어 템플릿 사용 가능). 일반적으로 AT&F 또는 AT&F1이 됩니다. 공장 기본값이 이러한 설정을 사용하지 않는 경우 모뎀을 설정 하여 연결 시 DCE(데이터 통신 장비) 속도 정보를 제공하고(일반적으로 TW2) 통신업체가 탐 지할 때까지 스피커가 켜져 있는지 확인합니다(일반적으로 ATM1).
- 4. 성능 기준을 설정하려면 ATDTnnnnnnnn 명령을 사용하여 NAS에 수동으로 **다이얼합니다**.예 제는 모뎀 성능 <u>확인</u> 설명서의 AS5x00 사례 연구를 참조하십시오.

# <u>하이퍼터미널 세션 예</u>

하이퍼터미널을 COM 포트에 모뎀에 연결하는 샘플 세션입니다.이 섹션에 설명된 진행 과정은 대 부분의 Windows 시스템에서 작동합니다.

- 1. 시작 메뉴에서 프로그램 > 보조프로그램을 가리킨 다음 하이퍼터미널을 선택합니다.참고: 하 이퍼터미널이 메뉴에 나타나지 않으면 Windows CD-ROM에서 설치해야 합니다.
- 2. Hypertrm.exe 파일을 두 번 클릭합니다.연결 설명 대화 상자가 표시됩니다(그림 1 참조).그림

| Connection Descrip   | tion           |             |          | ? ×    |
|----------------------|----------------|-------------|----------|--------|
| New Connect          | ion:           |             |          |        |
| <b>9</b>             |                |             |          |        |
| Enter a name and cho | oose an icon l | or the conr | nection: |        |
| Name:                |                |             |          |        |
| Com_Port2            |                |             |          |        |
| lcon. ht             | A              |             |          |        |
|                      | 🚫 MG           | . (98)      | R        |        |
| R                    |                |             | ~~~      | · ·    |
| filesente.           |                |             |          | 20     |
|                      |                | OK          | 1 ເຈ     | i Jean |
|                      |                | AU,         |          | licer  |

1 - 연결 설명 대화 상자

- 3. 적절한 이름 및 아이콘을 선택합니다.
- 4. 확인을 클릭합니다.전화 번호 대화 상자가 표시됩니다(<u>그림 2</u> 참조). 하이퍼터미널은 전화를 걸려는 것으로 가정하므로 전화 번호를 묻는 메시지가 표시됩니다.드롭다운 목록에서 원하는 COM 포트를 선택합니다.**그림 2 - 전화 번호 대화 상자**

| Phone Number        | T.                                             | ? ×      |
|---------------------|------------------------------------------------|----------|
|                     | nt2                                            |          |
| Enter details for   | the phone number that you want to              | dial:    |
| Country code:       | United States of America (1)                   | •        |
| Ar <u>e</u> a code: | 408                                            |          |
| Phone number.       |                                                | <u> </u> |
| Connect using:      | TOSHIBA Internal V.90 Modem                    | •        |
|                     | TOSHIBA Internal V.90 Modem<br>Direct to Com 1 | •        |
|                     | Direct to Com 2<br>Direct to Com 3             | -        |

\_\_\_\_\_선택하면 관련 포트 속성 대화 상자가

표시됩니다.

5. 가장 빠른 속도 모뎀이 DTE(데이터 터미널 장비) 링크를 통해 통신할 수 있으므로 COM 포트 를 초당 115200비트로 설정합니다(<u>그림 3</u> 참조).**그림 3 - COM 포트를 초당 115200비트로 설** 

| Bits per second:   | 2400                  |      |
|--------------------|-----------------------|------|
|                    | 9600                  |      |
| <u>D</u> ata bits: | 38400                 |      |
|                    | 57600                 |      |
| <u>P</u> arity:    | None 📉 🔨              |      |
|                    | r                     |      |
| <u>S</u> top bits: | <u>1</u>              |      |
| Flow control       | Hardware              |      |
| Lion control.      |                       |      |
|                    | T                     |      |
| Advanced           | <u>R</u> estore Defau | ilts |

**참고:** 이 속도는 모뎀이

서로 통신하는 데 사용하는 연결 속도가 아닙니다.이것은 PC와 모뎀의 비동기 모뎀 케이블을

통과하는 속도입니다.

#### 6. 확인을 클릭합니다.터미널 창이 표시됩니다.

다음은 3부터 11까지의 ATI 명령을 사용하는 예제 세션입니다. 이 예에는 입력한 내용과 Cisco 랩 중 하나에 있는 모뎀의 응답이 포함됩니다.

at

OK

ati3 U.S. Robotics 56K FAX V4.6.6

OK ati4 US Robotics 56K FAX Settings...

B0 E1 F1 M1 Q0 V1 X1 Y0 BAUD=38400 PARITY=N WORDLEN=8 DIAL=TONE ON HOOK CID=0

&A1 &B1 &C1 &D2 &G0 &H0 &I0 &K1&M4 &N0 &P0 &R1 &S0 &T5 &U0 &Y1S00=001 S01=000 S02=043 S03=013 S04=010 S05=008 S06=002S07=060 S08=002 S09=006 S10=014 S11=070 S12=050 S13=000S15=000 S16=000 S18=000 S19=000 S21=010 S22=017 S23=019S25=005 S27=000 S28=008 S29=020 S30=000 S31=128 S32=002S33=000 S34=000 S35=000 S36=014 S38=000 S39=000 S41=000S42=000

LAST DIALED #: T95558653

OK ati5 US Robotics 56K FAX NVRAM Settings...

Template Y0

DIAL=TONE B0 F1 M1 X1 BAUD=38400 PARITY=N WORDLEN=8

&A1 &B1 &G0 &H0 &I0 &K1 &M4 &N0
&P0 &R1 &S0 &T5 &U0 &X1
S00=001 S02=043 S03=013 S04=010 S05=008 S06=002 S07=060
S08=002 S09=006 S10=014 S11=070 S12=050 S13=000 S15=000
S19=000 S21=010 S22=017 S23=019 S25=005 S27=000 S28=008
S29=020 S30=000 S31=128 S32=002 S33=000 S34=000 S35=000
S36=014 S38=000 S39=000 S41=000 S42=000

Strike a key when ready . . .

Template Y1

DIAL=TONE B0 F1 M1 X4 BAUD=115200 PARITY=N WORDLEN=8

&A3 &B1 &G0 &H2 &I2 &K1 &M4 &N0
&P0 &R1 &S0 &T5 &U0 &X1
S00=001 S02=043 S03=013 S04=010 S05=008 S06=002 S07=060
S08=002 S09=006 S10=014 S11=070 S12=050 S13=000 S15=000
S19=000 S21=010 S22=017 S23=019 S25=005 S27=000 S28=008

```
S29=020 S30=000 S31=128 S32=002 S33=000 S34=000 S35=00
S36=014 S38=000 S39=000 S41=000 S42=000
STORED PHONE #0:
#1:
#2:
#3:
OK
ati6
US Robotics 56K FAX Link Diagnostics...
Chars sent 0 Chars Received 80
Chars lost 0
Octets sent 0 Octets Received 82
Blocks sent 0 Blocks Received 2
Blocks resent 0
Retrains Requested 0 Retrains Granted 0
Line Reversals 0 Blers 0
Link Timeouts 0 Link Naks 0
Data Compression V42BIS 2048/32
Equalization Long
Fallback Enabled
Protocol LAPM
Speed 24000/26400
Last Call 00:00:06
Disconnect Reason is DTR dropped
OK
ati7
Configuration Profile...
Product type US/Canada External
Product ID: 00178600
Options V32bis, V.34+, x2, V.90
Fax Options Class 1/Class 2.0
Line Options Caller ID, Distinctive Ring
Clock Freq 92.0Mhz
Eprom 256k
Ram 32k
EPROM date 5/26/98
DSP date 5/26/98
EPROM rev 4.6.6
DSP rev 4.6.6
OK
ati8
OK
ati9
(1.0USR2040\\Modem\PNPC107\US Robotics 56K FAX EXT)FF
OK
ati10
ERROR
ati11
US Robotics 56K FAX Link Diagnostics ...
```

Modulation V.34 Carrier Freq (Hz) 1959/1959 Symbol Rate 3429/3429 Trellis Code 64S-4D/64S-4D Nonlinear Encoding ON/ON Precoding ON/ON Shaping ON/ON Preemphasis (-dB) 8/6 Recv/Xmit Level (-dBm) 32/10 Near Echo Loss (dB) 32 Far Echo Loss (dB) 49 Carrier Offset (Hz) 294 Round Trip Delay (msec) 7 Timing Offset (ppm) -1440 SNR (dB) 32 Speed Shifts Up/Down 0/0 Status :

OK

다음은 Cisco의 테스트 시스템 중 하나에 대한 연결의 출력입니다.먼저 스피커 및 DCE 속도 정보 보고를 활성화합니다.

atw2m1 ERROR

알고 보니 w2는 미국 로봇 모뎀에서 필요하지 않습니다.

<sup>atm1</sup> <sup>OK</sup> 그런 다음 정적 실습으로 전화를 겁니다.

at OK atdt914085703932 NO CARRIER

정상 연결이 실패한 것 같습니다.이 경우 소음이 많은 회선이므로 모뎀을 공장 기본값(&f)으로 설정 하고 스피커(m1)를 켜고 모뎀을 at&fm1&n14 명령을 사용하여 28.8(&n14)에서 누르십시오.

다시 다이얼해 보세요.연결에 성공하면 다음을 볼 수 있습니다.

atdt914085703932 CONNECT 28800/ARQ Welcome! Please login with username cisco, password cisco, and type the appropriate commands for your test: ppp - to start ppp slip - to start slip arap - to start arap access-3 line 29 MICA V.90 modems User Access Verification Username: cisco

Password:

## <u>전화 접속 이벤트 로그 및 사용자 지정 매개변수 사용</u>

연결이 새 설정과 함께 작동하는 것으로 확인되었습니다.이제 변경 사항을 반영하려면 전화 접속 네트워킹용 모뎀 컨피그레이션을 업데이트해야 합니다.

모뎀 문제를 해결하려면 modemlog(\windows\modemlog.txt)을 만들도록 Windows를 구성하십시오 . 컨피그레이션 설정은 DUN 및 하이퍼터미널과 같은 TAPI(Telephone Application Programmable Interface) 지원 프로그램에서만 작동합니다.

Windows 95/98 시스템에서 모뎀 로깅 또는 고객 매개 변수를 설정하려면 다음 단계를 완료하십시 오.

- 1. 시작 메뉴에서 제어판을 가리키고 모뎀을 선택합니다.모뎀 속성 대화 상자가 표시됩니다.
- 2. 모뎀을 선택하고 속성 버튼을 클릭합니다(<u>그림 4 참조</u>).**그림 4 모뎀 선택**

| odems Pr       | operties 🛛 😨 🗙                                    |
|----------------|---------------------------------------------------|
| General        | Diagnostics                                       |
| 2              | The following modems are set up on this computer: |
| TOS            | HIBA Internal V 90 Modern                         |
|                |                                                   |
|                |                                                   |
| Ac             | d Remove Properties                               |
| Dialing        | Preferences                                       |
| Dialir         | g from: Default Location                          |
| Use I<br>diale | Dialing Properties to modify how your calls are   |
|                | Dialing Properties                                |
|                |                                                   |
|                | OK Cancel                                         |
|                | 모르 모델 유형속                                         |

표시됩니다.

3. Connection(연결) 탭을 선택하고 Advanced(고급) 버튼을 클릭합니다(<u>그림 5 참조</u>).그림 5 - 고

상자가

|            | TOSHIBA Internal V.90 Modem Properties 🛛 🕄 🗙      |   |
|------------|---------------------------------------------------|---|
|            | General Connection Distinctive Ring Forwarding    |   |
|            | Connection preferences                            |   |
|            | Data bits: 🛛                                      |   |
|            | Parity: None                                      |   |
|            | Stop bits: 1                                      |   |
|            | Call preferences                                  |   |
|            | ☑ Cancel the call if not connected within 60 secs |   |
|            | Disconnect a call if idle for more than 30 mins   |   |
|            | Port Settings                                     |   |
| 급 연결 설정 지정 | OK Cancel 고급 연기                                   | 견 |

설정 대화 상자가 표시됩니다.

4. 모뎀 로깅 기능을 활성화하려면 로그 파일 기록 확인란을 선택합니다(<u>그림 6</u> 참조).모뎀 연결 을 성공하기 위해 추가 설정이 필요한 경우 추가 설정 텍스트 상자에 해당 명령을 입력합니다 .<u>Example HyperTerminal Session</u> 섹션의 이전 예제에 따라 &n14 명령이 추가되었습니다.그 림 6 - 추가 설정 지정 및 모뎀 로깅 활성화

| vanced Connection Setting                                                                                                    | s ?                                                                                                 |  |  |
|----------------------------------------------------------------------------------------------------|----------------------------------------------------------------------------------------------------|--|--|
| <ul> <li>Use gror control</li> <li><u>Required to connect</u></li> <li><u>Compress data</u></li> <li><u>Use cellular protocol</u></li> </ul> | <ul> <li>✓ Use flow control</li> <li>✓ Hardware (RTS/CTS)</li> <li>✓ Software (XON/XOFF)</li> </ul> |  |  |
| Modulation type<br>Standard                                                                                                    |                                                                                                    |  |  |
| Extra settings                                                                                                    |                                                                                                    |  |  |
| &n14                                                                                                    |                                                                                                    |  |  |
| Record a log file                                                                                                    | OK Cancel                                                                                           |  |  |

#### 5. **확인을 클릭합니다**.

Windows NT 4.0의 모뎀 로깅 및 사용자 지정 설정에 대한 절차는 비슷한 단계로 구성됩니다.이 파 일을 modemlog\_modemname.txt*라고* 합니다.이 파일은 시스템 루트 디렉토리(달리 설정하지 않는 한 일반적으로 winnt 디렉토리)에 나타납니다. Windows NT 3.x에서 모뎀 로깅 및 설정을 사용하도 록 레지스트리 편집기를 수정합니다.

## <u>PPP 이벤트 기록</u>

PC에서 사전 연결 끊기 문제를 진단하려고 할 때 PPP 수준에서 링크를 통해 전송된 정보의 유형을 파악하는 것이 좋습니다.Windows 95/98은 PPP 어댑터를 사용할 때마다 PPP 로그 파일을 만들 수 있습니다(/windows/ppplog.txt).

- 시작 메뉴에서 제어판을 가리킨 다음 네트워크를 선택합니다.네트워크 대화 상자가 표시됩니다.
   다.
- 1. 네트워크 구성 요소 목록에서 Dial-Up Adapter를 선택하고 Properties 버튼을 클릭합니다(<u>그림</u> <u>7 참조</u>).그림 7 - 네트워크 대화 상자

| etwork                                                                  |                                                     | ? ×            |                         |
|-------------------------------------------------------------------------|-----------------------------------------------------|----------------|-------------------------|
| Configuration   Identification   Acc                                    | cess Control                                        | 4              |                         |
| The following network compone                                           | nts are installed:                                  |                |                         |
| 🖳 Client for Microsoft Network                                          | 8                                                   |                |                         |
| 🗒 Dial-Up Adapter                                                       |                                                     | 100            |                         |
| Microsoft Virtual Private Net                                           | working Adapter が<br>on Docker                      |                |                         |
| Aircom CardBus Ethernet TU                                              | 1/100 Adapter                                       | <u> </u>       |                         |
|                                                                         |                                                     |                |                         |
| Add Bei                                                                 | nove Proper                                         | ties           |                         |
|                                                                         |                                                     |                |                         |
| Primary Network Logon:                                                  |                                                     |                |                         |
| Client for Microsoft Networks                                           |                                                     |                |                         |
|                                                                         |                                                     |                |                         |
| - Description                                                           |                                                     |                |                         |
| The Dial-Up Adapter lets your<br>and Netware Connect dial up<br>device. | computer connect to PPF<br>servers using a modem or | P, RAS<br>ISDN |                         |
|                                                                         |                                                     | 1              |                         |
|                                                                         | ок 1                                                | Cancel         |                         |
|                                                                         | 2000 (A.S.)                                         | ∽۱. ا          | <sup>l</sup> 화 접속 어댑터 = |

대화 상자가 표시됩니다.

3. 고급 탭을 **선택합니다**.속성 목록에서 **로그 파일 기록을** 선택합니다.Value 드롭다운 목록에서 Yes를 선택합니다(<u>그림 8</u> 참조).**그림 8 - 전화 접속 어댑터에 대한 PPP 로깅 활성화** 

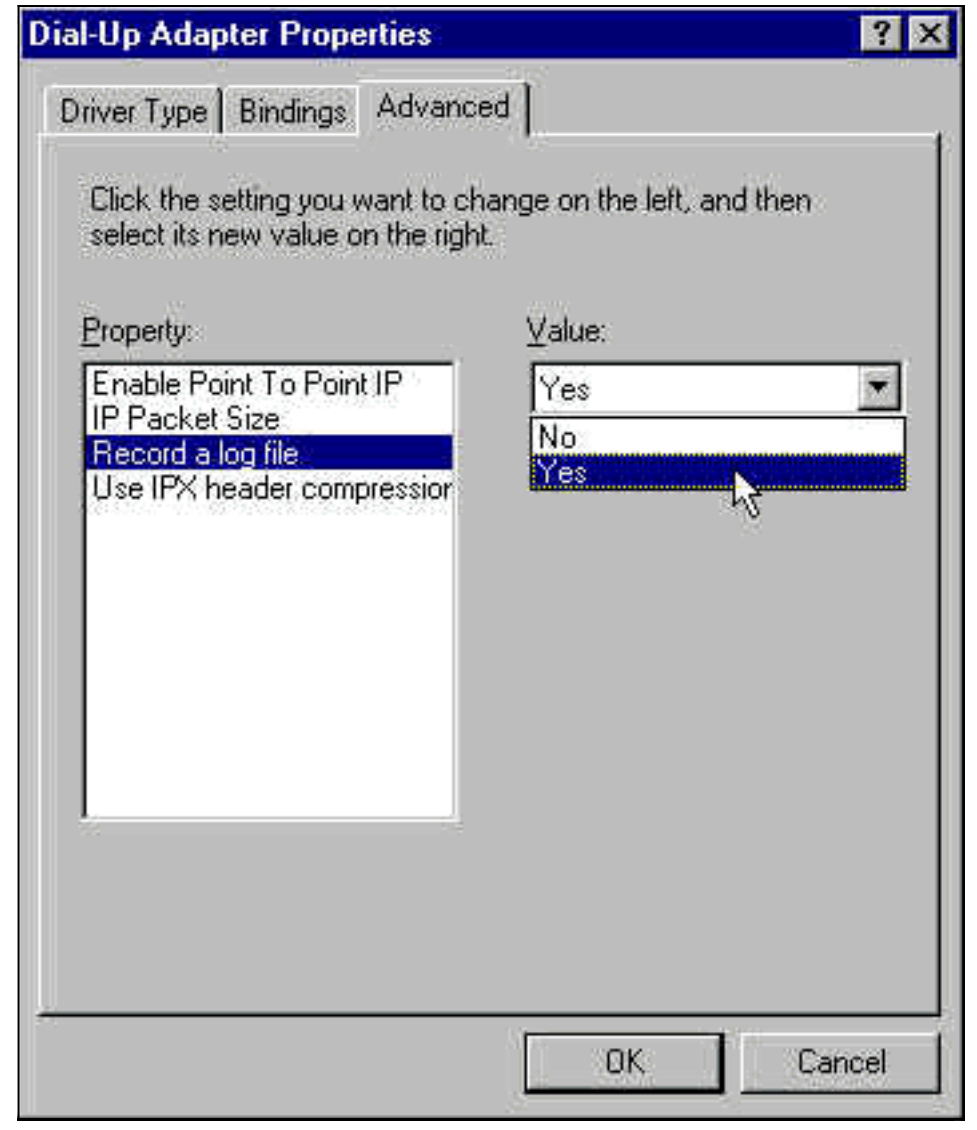

- 4. 확인을 클릭하여 작업을 완료합니다.
- 5. 시스템을 재부팅합니다.

Windows NT의 경우 레지스트리를 편집하여 PPP 로깅을 설정합니다.

# <u>관련 정보</u>

- <u>전화 접속 및 액세스 기술 지원</u>
- <u>기술 지원 및 문서 Cisco Systems</u>